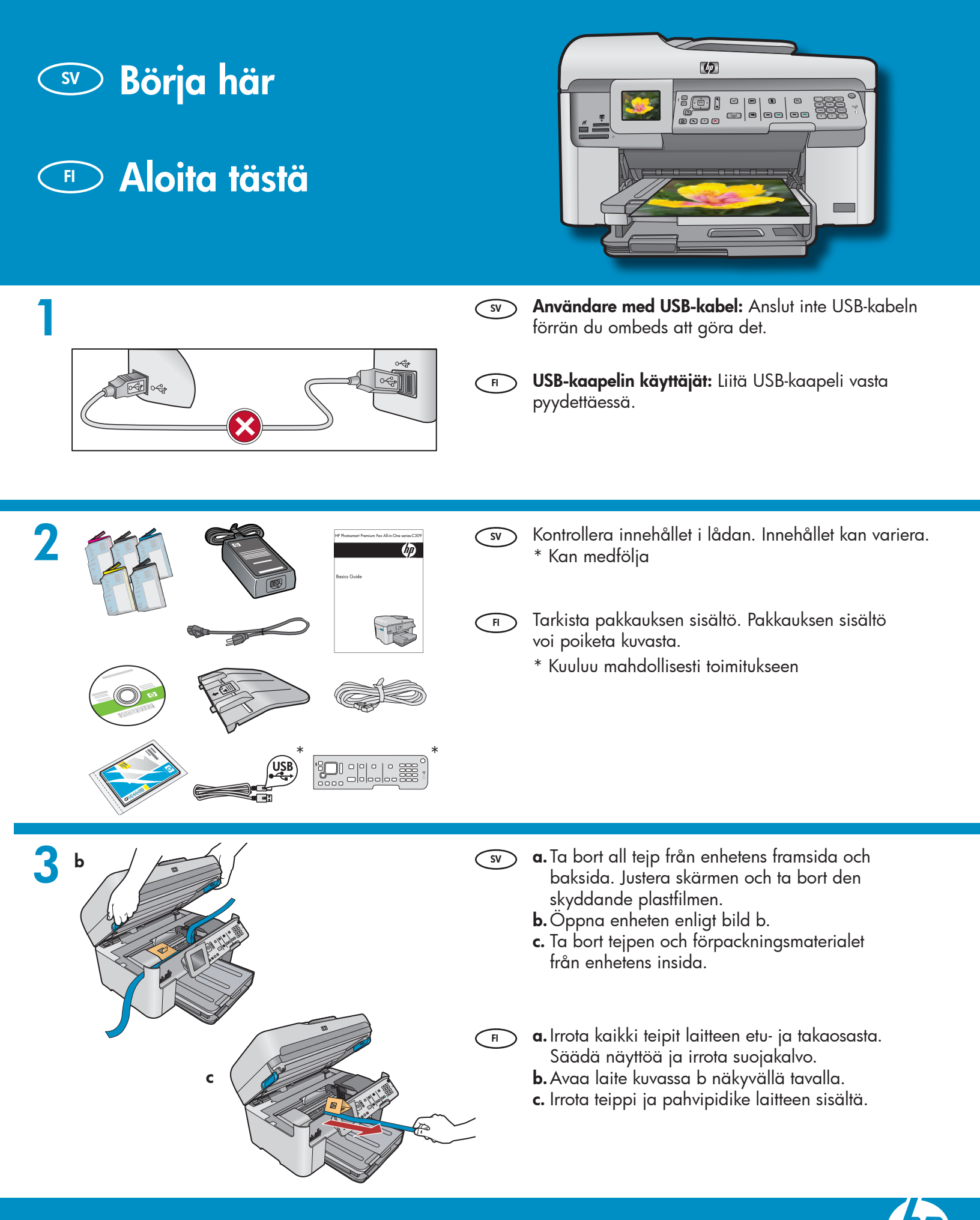

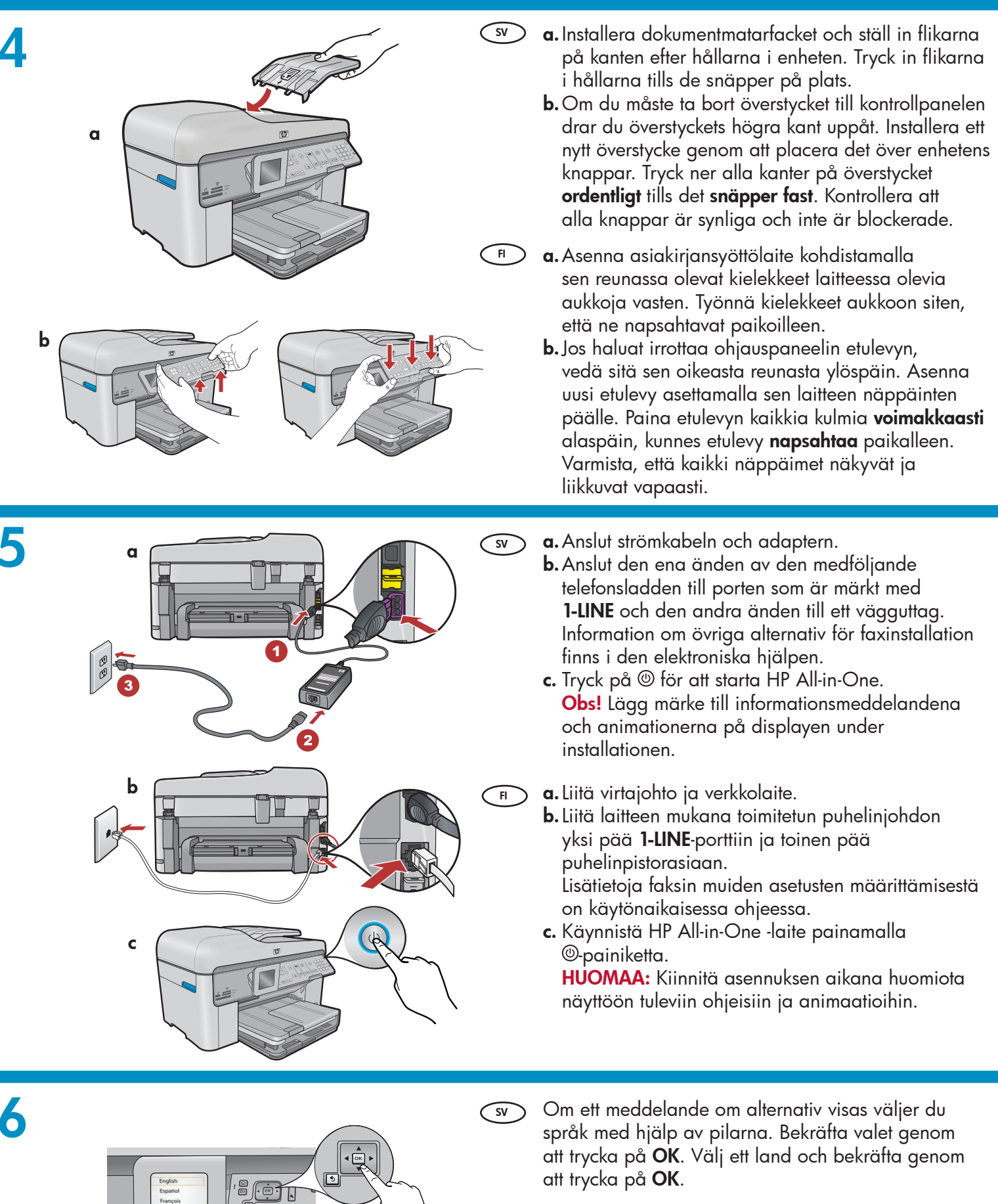

FI

Jos näyttöön tulee kehote, valitse haluamasi kieli nuolinäppäimillä ja vahvista valintasi painamalla **OK**. Valitse maa tai alue ja vahvista valintasi painamalla **OK**.

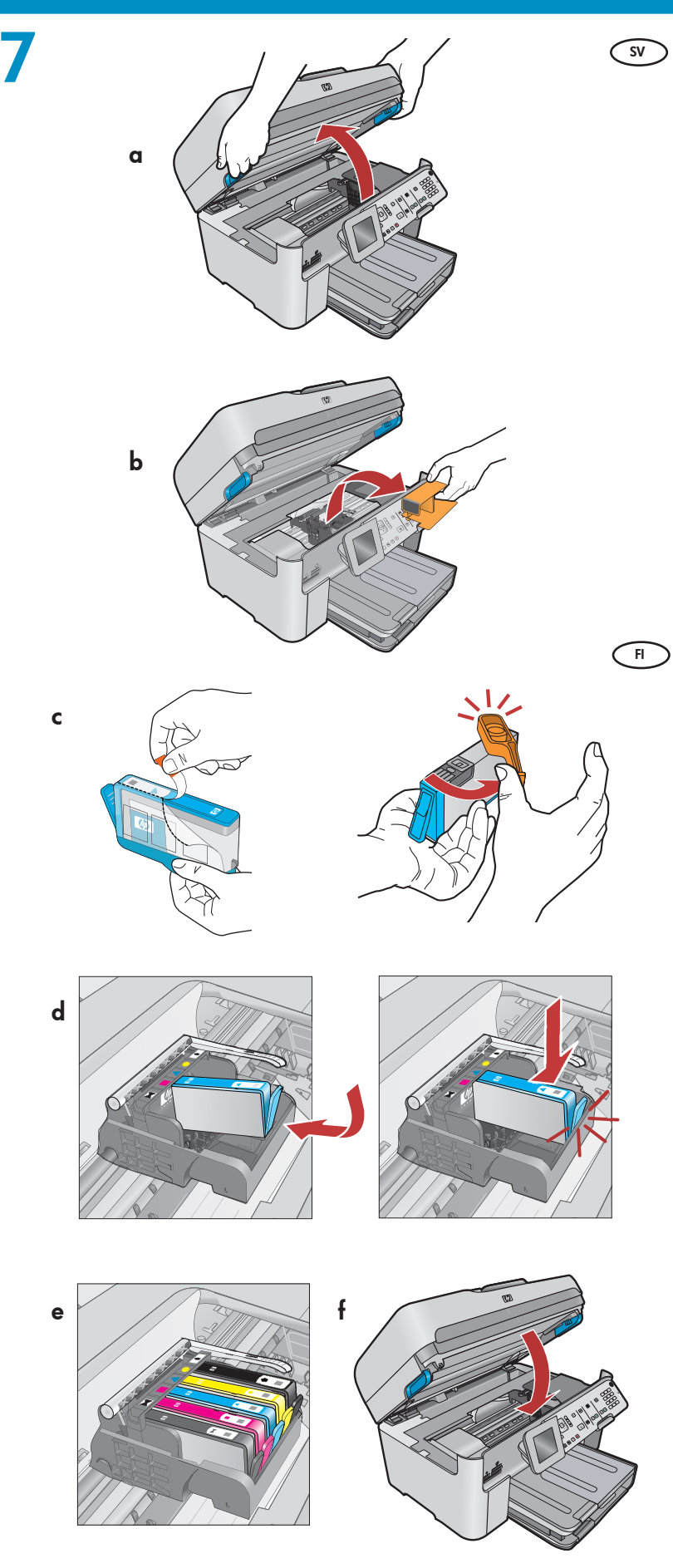

- a. Öppna luckan till bläckpatronen.
  - **b.** Ta bort det orangefärgade transportskyddet av plast och kasta det.
  - c. Förbered bläckpatronerna. Ta först bort plastskyddet genom att dra i den orangefärgade fliken. Vrid sedan av det orangefärgade locket.
  - **d.** Vänd på bläckpatronen, för ned den i avsedd hållare och tryck sedan ned den tills den snäpper fast.
  - e. Upprepa steg c och d för alla bläckpatroner.
  - f. Stäng bläckpatronsluckan. Initieringen startar. Den tar flera minuter. Det är normalt att det hörs ljud från enheten under processen. Fortsätt till nästa steg och lägg i papper medan initieringen pågår.

**a.** Avaa mustekasettipesän luukku.

- **b.** Irrota vaunun oranssinvärinen muovinen pidike ja hävitä tai kierrätä se.
- c. Valmistele mustekasetit. Irrota ensin suojamuovi vetämällä oranssinvärisestä läpästä. Irrota sen jälkeen kasetin oranssinvärinen korkki vääntämällä.
- **d.** Käännä mustekasetti ympäri, aseta se oikeaan paikkaan ja paina sitä alaspäin, kunnes se napsahtaa paikalleen.
- e. Toista vaiheet c ja d kaikkien mustekasettien kohdalla.
- f. Sulje mustekasettipesän luukku. Alustaminen alkaa ja kestää muutaman minuutin. Tämän aikana laitteesta kuuluu ääntä, mikä on normaalia. Siirry alustamisen aikana seuraavaan vaiheeseen ja lisää paperia.

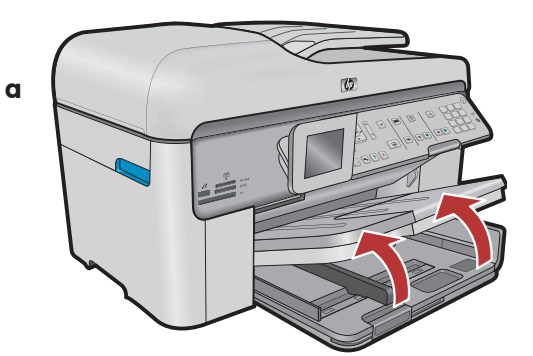

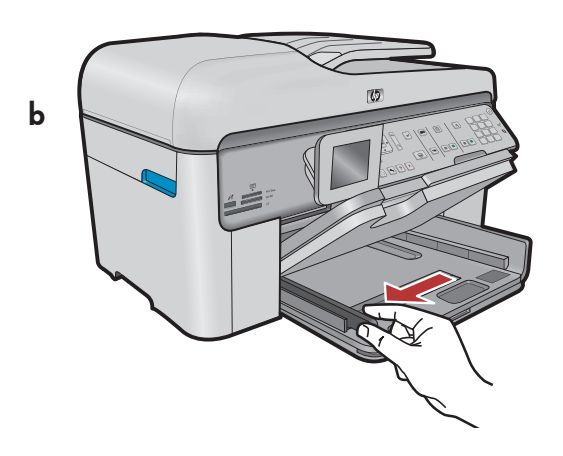

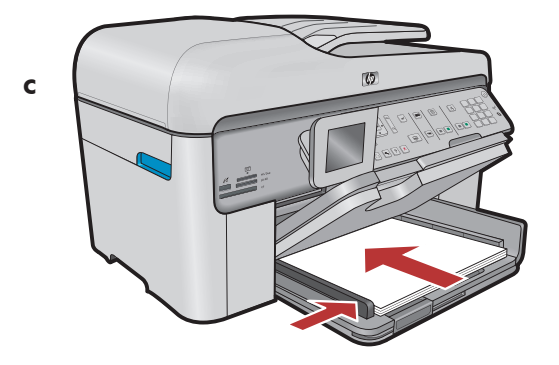

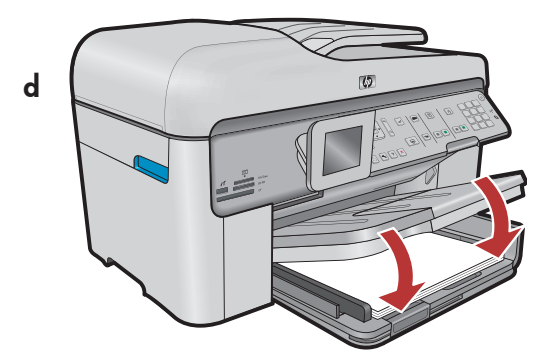

- (sv) **a.** Fäll upp utmatningsfacket.
  - **b.** Skjut pappersledaren för bredd åt vänster.
  - **c.** Lägg i **vanligt vitt papper** i huvudfacket och justera pappersledaren.
  - d. Fäll ned utmatningsfacket.

FI **a.** Nosta tulostuslokero ylös.

- **b.** Siirrä paperin leveysohjain vasemmalle.
- c. Aseta päälokeroon tavallista valkoista paperia ja säädä paperin leveysohjainta.
- d. Laske tulostuslokero alás.

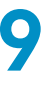

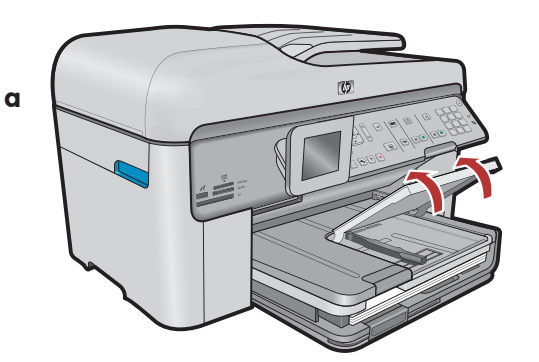

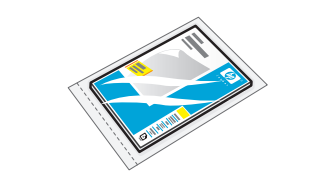

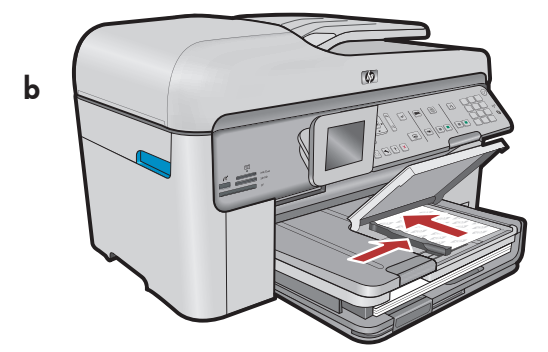

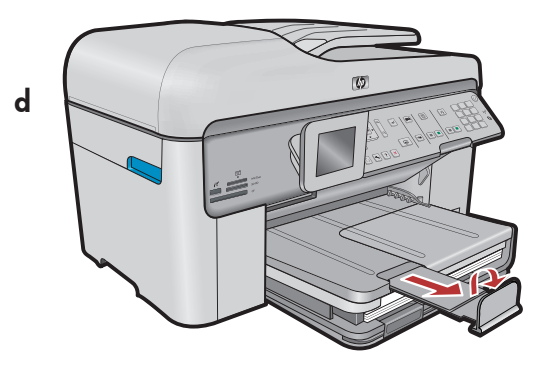

- sv Om du har fotopapper lägger du det i fotofacket.
  - **a.** Fäll upp locket till fotofacket.
  - **b.** Fyll på fotopapper med den **blanka sidan nedåt** i fotofacket. Skjut pappersledaren mot fotopapperet.
  - **c.** Fäll ned locket till fotofacket.
  - d. Dra ut förlängningen till pappersfacket och fäll upp pappersfångaren.
- F) Jos sinulla on valokuvapaperia, lisää se valokuvalokeroon nyt.
  - a. Nosta valokuvalokeron kansi ylös.
  - **b.** Lisää valokuvapaperia valokuvalokeroon **kiiltävä puoli alaspäin**. Siirrä paperin leveysohjain valokuvapaperia vasten.
  - **c.** Laske valokuvalokeron kansi alas.
  - d. Vedä lokeron jatke ulos ja nosta paperipidike ylös.

10

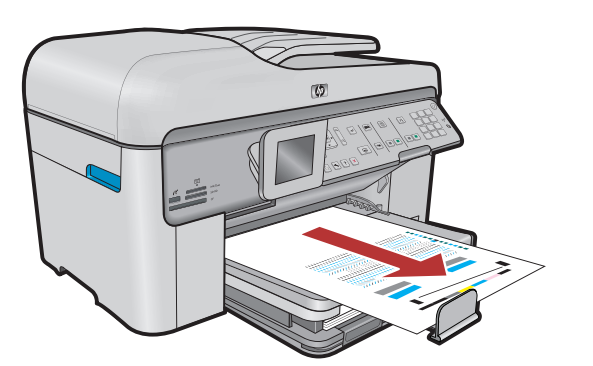

FI

- **a.** Tryck på OK när du har fyllt på papper i facket.
   Vänta sedan några minuter medan justeringssidan skrivs ut.
  - b. När sidan har skrivits ut är justeringen klar. Tryck på OK. Kasta bort justeringssidan.
  - a. Kun olet lisännyt paperia, paina OK-painiketta ja odota muutama minuutti, että laite tulostaa kohdistussivun.
    - b. Kun kohdistussivu on tulostettu, kohdistus on valmis. Napsauta OK-painiketta. Voit hävittää tai kierrättää kohdistussivun.

## A - USB

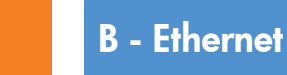

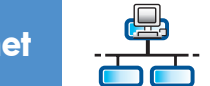

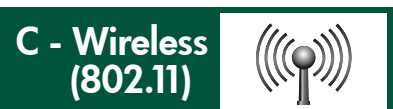

🔿 Välj bara **en** anslutningstyp (A - USB, B - Ethernet/kabelansluten eller C - trådlös (802.11))

✓ Valitse vain YKSI yhteystyyppi (A - USB, B - Ethernet/kiinteä tai C - Langaton (802.11))

## 🔸 🛛 A - USB

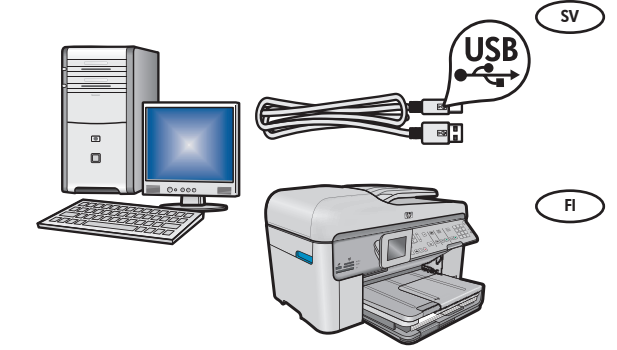

Följ anvisningarna i **avsnitt A** om du vill ansluta HP All-in-One direkt till en dator. **(Anslut inte USB-kabeln förrän du har kommit till avsnitt A)**. Följande utrustning krävs: USB-kabel.

Noudata **kohdan A** ohjeita, jos haluat liittää HP HP All-in-One -laitteen suoraan yhteen tietokoneeseen. **(Liitä USB-kaapeli vasta kohdassa A)**. Tarvittavat välineet: USB-kaapeli.

## B - Ethernet

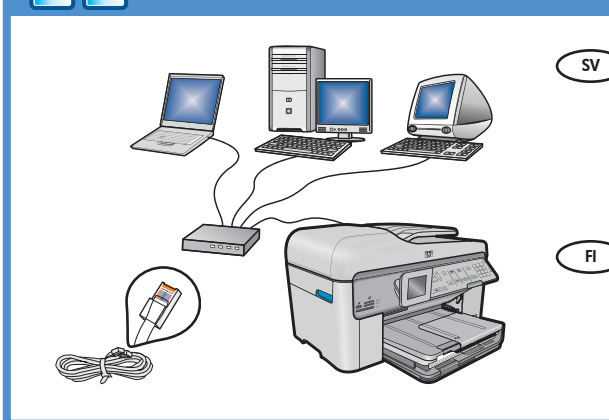

((((♀))))

- SV Följ anvisningarna i **avsnitt B** om du vill ha en Ethernetkabelanslutning mellan HP All-in-One och nätverket. Följande utrustning krävs: router och Ethernet-kabel.
  - Noudata kohdan B ohjeita, jos haluat muodostaa Ethernetkaapeliyhteyden HP All-in-One -laitteen ja verkon välille. Tarvittavat välineet: reititin ja Ethernet-kaapeli.

## C - Wireless (802.11)

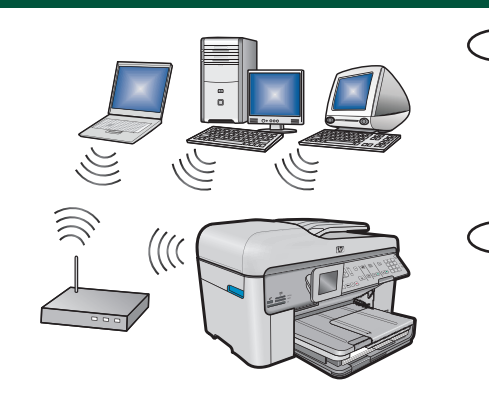

- Följ anvisningarna i avsnitt C om du vill ha en trådlös anslutning (802.11 b eller g) mellan HP All-in-One och nätverket. Följande utrustning krävs: trådlös router.
- Noudata kohdan C ohjeita, jos haluat muodostaa langattoman yhteyden (802,11.11b tai 802.11g) HP All-in-One -laitteen ja verkon välille. Tarvittavat välineet: langaton reititin.
- 6 HP Photosmart Premium Fax All-in-One series-C309

## ← A - USB

### Windows:

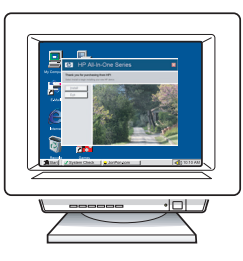

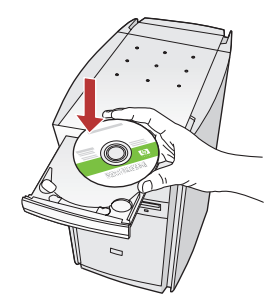

sv a. Starta datorn, logga in om det behövs och vänta tills skrivbordet visas. Sätt in den gröna CD:n och följ anvisningarna på skärmen.
 Viktigt! Om startbilden inte visas dubbelklickar

du på **Den här datorn, CD-ROM**-ikonen med HP-logotypen och sedan på **setup.exe**.

a. Käynnistä tietokone, kirjaudu tarvittaessa sisään ja odota, että työpöytä tulee näyttöön. Aseta vihreä CD-levy tietokoneeseen ja noudata näyttöön tulevia ohjeita.

TÄRKEÄÄ: Jos aloitusikkuna ei tule näyttöön, kaksoisnapsauta Oma tietokone -kuvaketta, kaksoisnapsauta CD-ROM-kuvaketta, jossa on HP-logo, ja kaksoisnapsauta sitten setup.exekuvaketta.

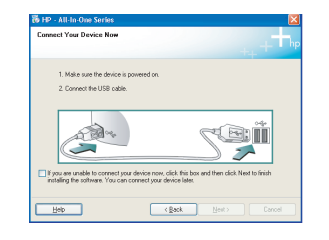

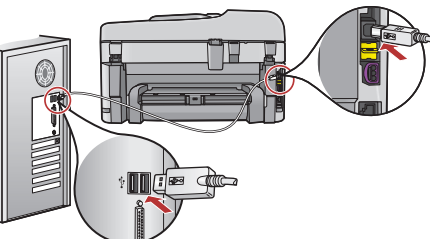

- **Viktigt!** Köp en USB-kabel separat om en sådan inte medföljer.
  - b. När USB-meddelandet visas ansluter du USB-kabeln till porten på baksidan av HP All-in-One och därefter till en USB-port på datorn.
  - c. Installera programmet genom att följa anvisningarna på skärmen.
  - **d.** Gå till sida 15 om du vill utforska funktionerna i HP All-in-One.

TÄRKEÄÄ: Osta USB-kaapeli erikseen, jos se ei kuulu toimitukseen.

- b. Kun USB-kehote tulee näyttöön, kytke USB-kaapeli HP All-in-One -laitteen takana olevaan porttiin ja tietokoneen vapaaseen USB-porttiin.
- c. Asenna ohjelmisto noudattamalla näyttöön tulevia ohjeita.
- **d.** Tutustu HP All-in-One -laitteen ominaisuuksiin siirtymällä sivulle 15.

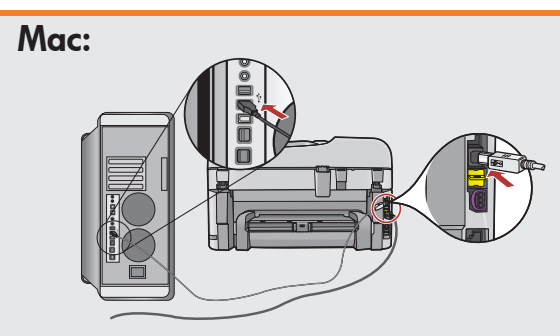

Viktigt! Köp en USB-kabel separat om det inte ingår en.

 a. Anslut USB-kabeln till porten på baksidan av HP All-in-One och därefter till en USB-port på datorn.

TÄRKEÄÄ: Osta USB-kaapeli erikseen, jos se ei kuulu toimitukseen.

SV

**a.** Kytke USB-kaapeli HP All-in-One -laitteen takana olevaan porttiin ja sitten tietokoneen vapaaseen USB-porttiin.

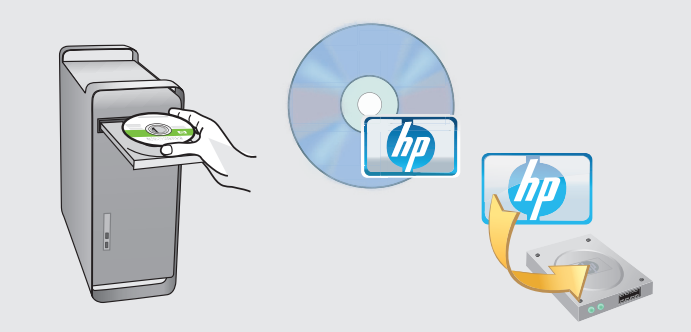

- sv **b.** Sätt in den **gröna** CD:n.
  - c. Dubbelklicka på ikonen för HP Photosmart-CD:n på skrivbordet.
  - **d.** Dubbelklicka på **HP Installer**-ikonen. Följ anvisningarna på skärmen.
  - e. Stäng skärmen Setup Assistant (HP:s installationsassistent).
  - f. Gå till sida 15 om du vill utforska HP All-in-One när du är klar.
- **b.** Aseta **vihreä** CD-levy tietokoneeseen.
  - **c.** Kaksoisosoita työpöydällä olevaa HP Photosmart CD -symbolia.
  - **d.** Kaksoisosoita **HP Installer** -symbolia. Noudata näyttöön tulevia ohjeita.
  - e. Suorita Setup Assistant (Käyttöönottoapuri) -näytössä esitetyt vaiheet.
  - f. Kun olet valmis, tutustu HP All-in-One -laitteeseen siirtymällä sivulle 15.

## Felsökning för USB-anslutning

## USB-vianmääritys

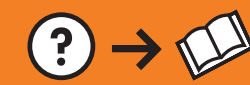

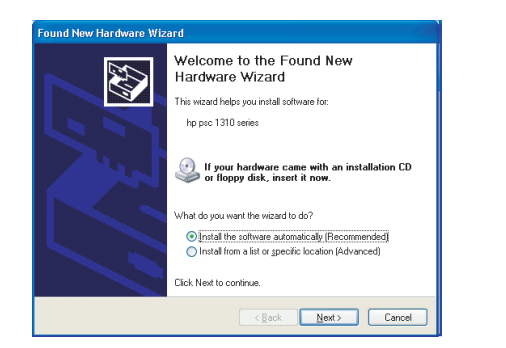

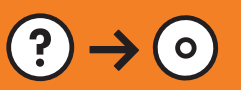

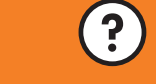

www.hp.com/support

- Problem: (Windows) Microsoft-fönstret Lägg till maskinvara visas. Åtgärd: Stäng alla fönster. Koppla ur USB-kabeln och sätt in den gröna CD:n för HP All-in-One. Gå till avsnitt A.
- Ongelma: (Windows) Microsoftin Lisää laite -ikkuna tulee näyttöön. Ratkaisu: Sulje kaikki ikkunat. Irrota USB-kaapeli ja aseta sitten HP All-in-One -laitteen vihreä CD-levy tietokoneeseen. Katso kohta A.

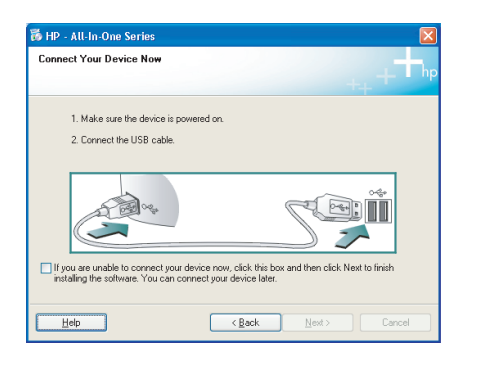

- Problem: (Endast Windows) Ingen uppmaning om att ansluta USB-kabeln visades.
   Åtgärd: Stäng alla fönster. Ta ut och sätt tillbaka den gröna CD:n för HP All-in-One. Gå till avsnitt A.
- Ongelma: (Vain Windows) Näyttöön ei tule ikkunaa, jossa kehotetaan liittämään USB-kaapeli.
   Ratkaisu: Sulje kaikki ikkunat. Poista HP All-in-One -laitteen vihreä CD-levy tietokoneesta ja aseta se sitten uudelleen tietokoneeseen. Katso kohta A.

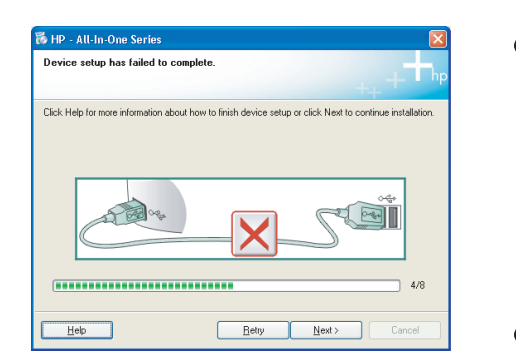

Problem: (Endast Windows) Ett fönster med ett meddelande om att installationen av enheten misslyckades visas.
 Åtgärd: Koppla ur enheten och koppla in den igen. Kontrollera alla anslutningar. Kontrollera att USB-kabeln är ansluten till datorn. Anslut inte USB-kabeln till ett tangentbord eller en hubb utan strömförsörjning. Gå till avsnitt A.

Ongelma: (Vain Windows) Näyttöön tulee Device Setup Has Failed To Complete (Laitteen asentaminen ei onnistu) -ikkuna. Ratkaisu: Irrota laitteen virtajohto ja kytke se uudelleen. Tarkista kaikki liitännät. Tarkista, että USB-kaapeli on liitetty tietokoneeseen. Älä liitä USB-kaapelia näppäimistöön tai USB-keskittimeen, jolla ei ole omaa virtalähdettä. Katso kohta A.

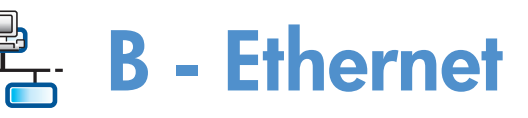

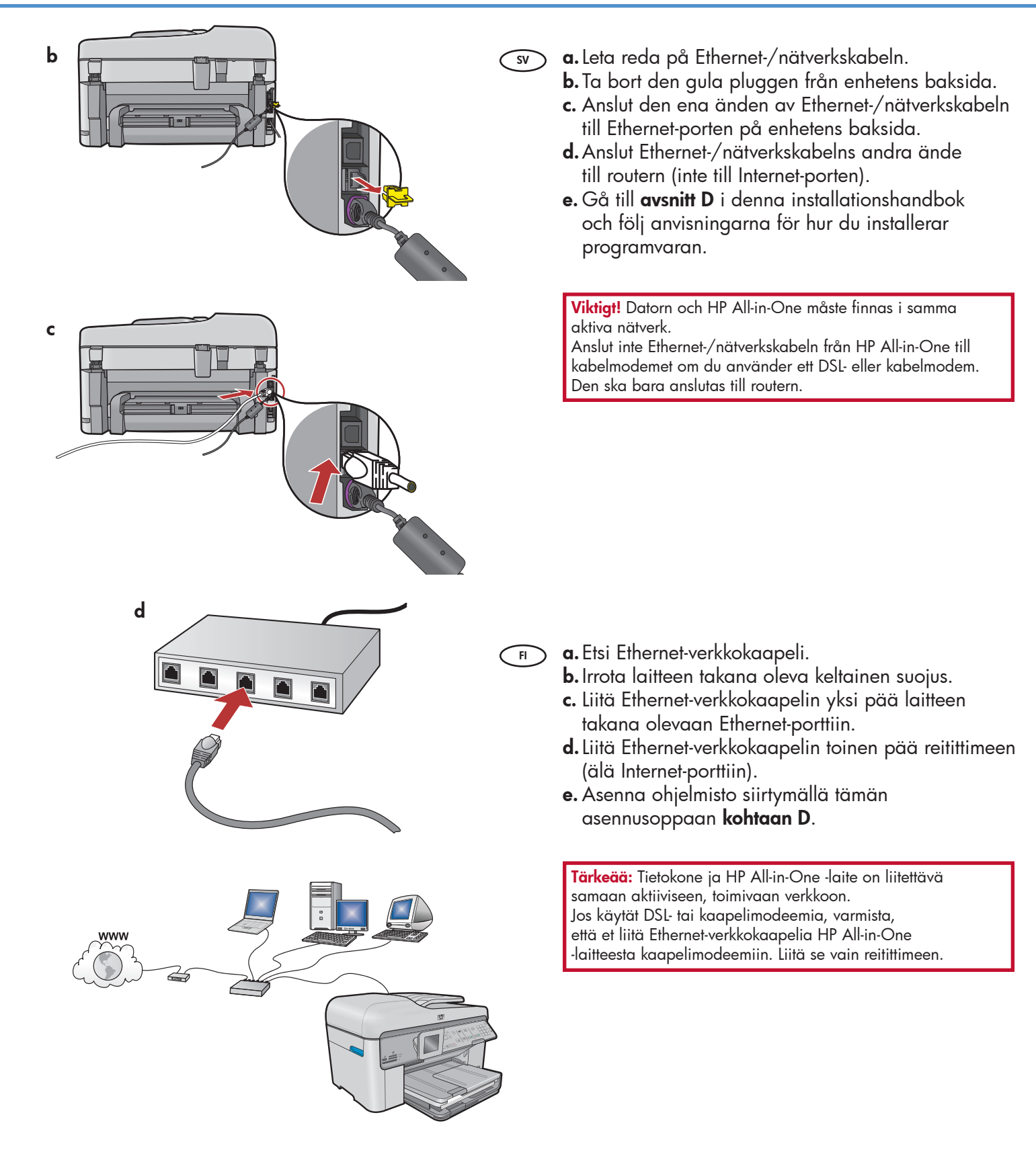

# C1 - Wireless (802.11)

sv **a. Leta reda på** och **anteckna** inställningarna för den trådlösa routern: Nätverksnamn (även kallat SSID):

WEP-nyckel/WPA-lösenfras (om det behövs):\_

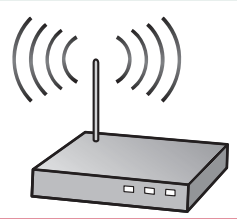

**Viktigt!** Du måste ha dessa uppgifter tillgängliga för att kunna fortsätta den trådlösa installationen. HP erbjuder ett webbaserat verktyg som heter Wireless Network Assistant [URL: www.hp.com/go/ networksetup] med vars hjälp du kan hämta denna information i vissa system. (Assistenten fungerar endast med Internet Explorer och visas bara på engelska.) Om Wireless Network Assistant inte kan hämta din nätverksinformation måste du gå till dokumentationen för den trådlösa routern eller också kontakta routerns tillverkare eller den som installerade det trådlösa nätverket.

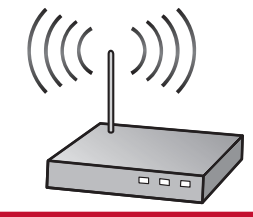

**TÄRKEÄÄ:** Nämä tiedot on pidettävä käsillä langattoman yhteyden määrittämistä varten. HP:llä on Wireless Network Assistant -niminen Web-työkalu [URL: www.hp.com/go/networksetup], jonka avulla voit hakea nämä tiedot joistakin järjestelmistä. (Tämä avustaja toimii vain Internet Explorerissa ja se on saatavilla vain englanniksi.) Jos Wireless Network Assistant ei pysty hakemaan verkon tietoja, sinun on perehdyttävä langattoman reitittimen ohjeisiin tai otettava yhteyttä reitittimen valmistajaan tai langattoman verkon määrittäneeseen henkilöön.

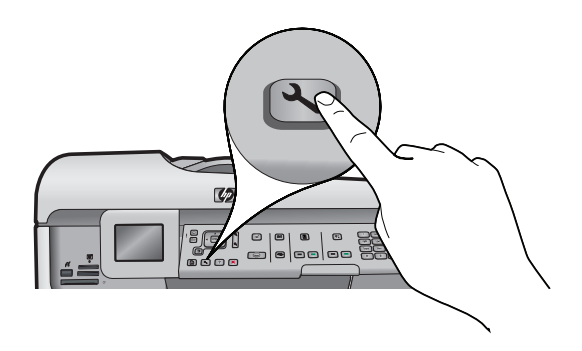

- **b.** Tryck på knappen **Installation** på HP All-in-One.
  - c. Trýck på ▼ tills Nätverk markeras och tryck sedan på OK. Menyn Nätverk visas.
  - d. Tryck på▼ tills Guide för trådlös installation markeras och tryck sedan på OK. En lista med identifierade nätverk visas efter någon minut på skärmen.
- **b.** Käynnistä HP All-in-One -laite painamalla **Setup** (Asetukset) -painiketta.
  - **c.** Paina ▼, kunnes **Network** (Verkko) on valittuna, ja paina sitten **OK**-painiketta. Network (Verkko) valikko tulee näyttöön.
  - d. Paina ▼, kunnes Wireless Setup Wizard (Langattoman verkon ohjattu asennustoiminto) on valittuna, ja paina sitten OK-painiketta. Hetken kuluttua näyttöön tulee havaittujen verkkojen luettelo.

# C2 - Wireless (802.11)

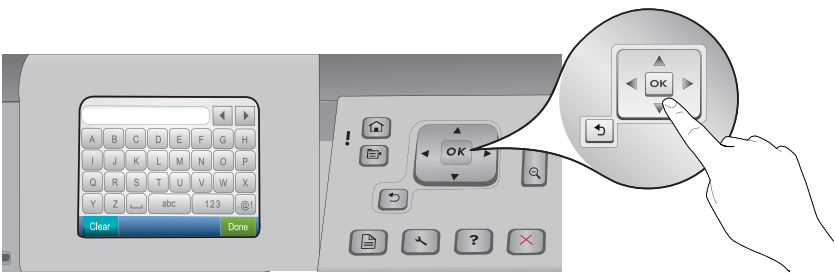

#### e. Gör något av följande: SV

- Om nätverksnamnet du antecknade inte visas i listan kan du ange namnet manuellt eller uppdatera listan genom att trycka på den högra pilen. Tryck på ▼ tills Ange nytt nätverksnamn (SSID) markeras och tryck sedan på **OK**. Ange sedan nätverksnamnet med det visuella tangentbordet. Använd gärna tipsen nedan för användning av det visuella tangentbordet.
- f. Om nätverket har särskilda säkerhetsfunktioner visas ett meddelande där du måste ange WEP-nyckel eller WPA-lösenfras. Båda är skiftlägeskänsliga. Ange WEP-nyckeln eller WPA-lösenfrasen med hjälp av det visuella tangentbordet beroende på vilket som krävs.

Obs! Om routern har 4 WEP-nycklar måste du använda den första.

- **g.** Slutför installationen i nätverket genom att följa anvisningarna på skärmen.
- e. Tee jokin seuraavista: FI
  - Paina ▼ ja valitse aikaisemmin muistiin kirjoittamasi verkon nimi.
  - Jos aikaisemmin muistiin kirjoittamasi verkon nimeä ei ole luettelossa, päivitä luettelo painamalla oikeata nuolinäppäintä tai anna nimi manuaalisesti. Paina ▼, kunnes Enter New Network Name (SSID) (Anna uusi verkon nimi (SSID)) on valittuna, ja paina sitten **OK**-painiketta. Kirjoita sen jälkeen verkon nimi näyttönäppäimistöllä. Perehdy tarvittaessa näyttönäppäimistön vihjeisiin.
  - f. Jos verkkosi on suojattu, näyttöön tulee kehote antaa WEP-avain tai WPA-salasana. Kirjainkoko on molemmissa merkitsevä. Kirjoita pyydetty WEP-avain tai WPA-salasana näyttönäppäimistöllä. Huomaa: Jos reitittimellä on neljä WEP-avainta, käytä niistä ensimmäistä.
  - g. Suorita verkon asennus loppuun näyttöön tulevien ohjeiden mukaisesti.

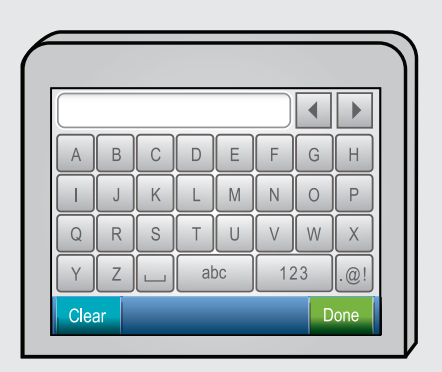

#### Tips vid användning av det visuella tangentbordet: SV

- Välja: Markera med hjälp av piltangenterna och tryck sedan på OK.
- Korrigera: Välj Clear (Rensa)
- Små bokstäver: Välj abc
- Siffror: Välj 123
- Symboler: Välj .@!
- När du är klar: Välj Done (Klar) och tryck sedan på OK.

#### Näyttönäppäimistöön liittyvät vihjeet: FI

- Valinta: tee valinnat nuolinäppäimillä ja paina OK.
- Virheet: valitse Clear (Tyhjennä).
- Pienet kirjaimet: valitse abc.
- Numerot: valitse 123.
- Symbolit: valitse .@!
- Kun olet valmis: valitse Done (Valmis) ja paina OK.
- **h.** Gå till **avsnitt D** i denna installationshandbok och följ SV anvisningarna för hur du installerar programvaran. FI

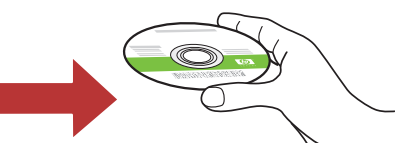

h. Asenna ohjelmisto siirtymällä tämän asennusoppaan kohtaan D.

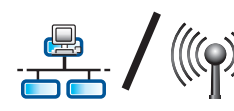

## D1 - Ethernet/ Wireless (802.11)

### Windows:

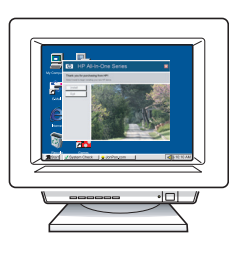

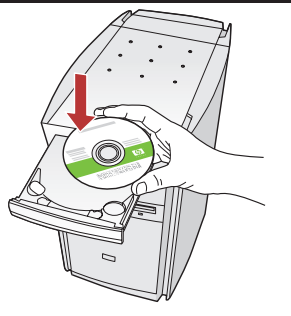

- sv a. Starta datorn, logga in om det behövs och vänta tills skrivbordet visas.
  - **b.** Sätt in den **gröna** CD:n och följ anvisningarna på skärmen.

Viktigt! Om startbilden inte visas dubbelklickar du på **Den här datorn**, **CD-ROM**-ikonen med HP-logotypen och sedan på **setup.exe**.

- c. På skärmen Anslutningstyp måste du välja via nätverket.
- d. Brandväggen kan visa varningar om att HP-programvaran försöker nå nätverket. Du bör agera på ett sådant sätt att åtkomst alltid tillåts. Fortsätt sedan med installationen av HP-programvaran.

**Obs!** Antivirus- och antispionprogram kan blockera programinstallationen eller göra den långsammare och därför behöver de avaktiveras. Glöm inte att aktivera programmen igen när installationen är klar.

- a. Käynnistä tietokone, kirjaudu tarvittaessa sisään ja odota, että työpöytä tulee näyttöön.
  - b. Aseta vihreä CD-levy tietokoneeseen ja noudata näyttöön tulevia ohjeita.
     TÄRKEÄÄ: Jos aloitusikkuna ei tule näyttöön, kaksoisnapsauta Oma tietokone -kuvaketta, kaksoisnapsauta CD-ROM-kuvaketta, jossa on HP-logo, ja kaksoisnapsauta sitten setup.exe-
  - kuvaketta. **c.** Valitse **Connection Type** (Yhteystyyppi) -näytössä **Through the network** (Verkon kautta).
  - d. Palomuuriohjelmistosi voi varoittaa sinua, että HP:n ohjelmisto yrittää muodostaa verkkoyhteyden. Vastaa, että yhteyden muodostaminen on aina sallittua. Jatka sen jälkeen HP:n ohjelmiston asentamista.
    Huomaa: Virusten ja vakoiluohjelmien torjuntaohjelmat voivat hidastaa ohjelmiston asennusta tai estää sen, ja ne on mahdollisesti poistettava käytöstä. Muista käynnistää ne uudelleen asennuksen jälkeen.

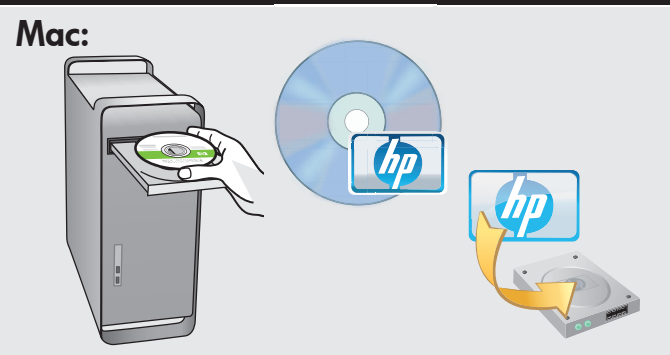

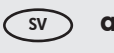

- a. Starta datorn, logga in om det behövs och vänta tills skrivbordet visas.
  - **b.**Sätt in den **gröna** CD:n.
  - **c.** Dubbelklicka på ikonen för HP Photosmart-CD:n på skrivbordet.
  - **d.** Dubbelklicka på **HP Installer**-ikonen. Följ anvisningarna på skärmen.
  - e. Stäng fönstret Setup Assistant (HP:s installationsassistent).
- a. Käynnistä tietokone, kirjaudu tarvittaessa sisään ja odota, että työpöytä tulee näyttöön.
  - b. Aseta vihreä CD-levy tietokoneeseen.
    c. Kaksoisosoita työpöydällä olevaa HP Photosmart CD -symbolia.
  - **d.** Kaksoisosoita **HP Installer** -symbolia. Noudata näyttöön tulevia ohjeita.
  - e. Suorita Setup Assistant (Käyttöönottoapuri) -näytössä esitetyt vaiheet.

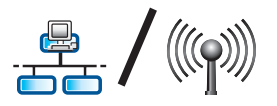

# D2 - Ethernet/ Wireless (802.11)

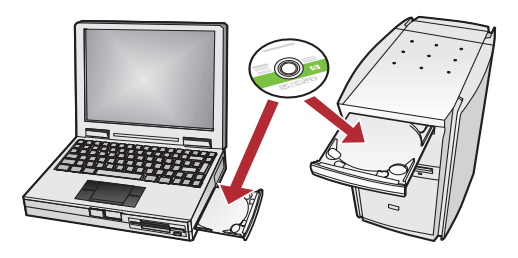

SV Om det finns flera datorer i nätverket installerar du programvaran HP All-in-One på alla datorer. Följ anvisningarna på skärmen. Kontrollera att du väljer anslutningstyperna mellan nätverket och HP All-in-One (inte mellan datorn och nätverket).

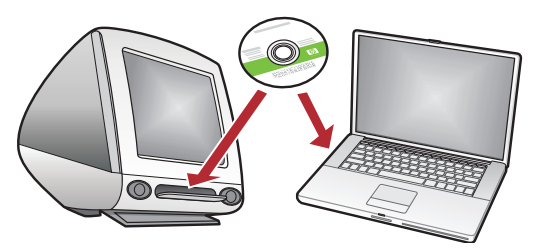

F) Jos verkossa on myös muita tietokoneita, asenna HP All-in-One -ohjelmisto jokaiseen tietokoneeseen. Noudata näyttöön tulevia ohjeita. Varmista, että valitset verkon ja HP All-in-One -laitteen välisen yhteystyypin (ei tietokoneen ja verkon välistä yhteystyyppiä).

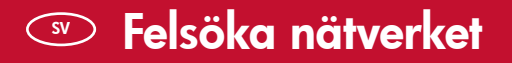

### Verkon vianmääritys

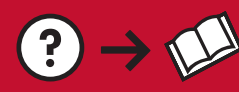

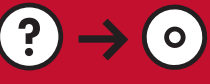

www.hp.com/support

**Problem:** När du har kört **Guide för trådlös installation** från kontrollpanelen på HP All-in-One går det inte att ansluta till nätverket från HP All-in-One.

#### Åtgärd:

- Kör testet av det trådlösa nätverket. Du kan köra testet direkt från guiden för den trådlösa installationen eller från nätverksmenyn på HP All-in-Ones frontpanel. Bläddra nedåt till testet av det trådlösa nätverket på nätverksmenyn. När testet har slutförts skrivs en rapport ut. Rapporten innehåller eventuella problem som upptäcktes under testet samt lösningar på problemen.
- Interferens från andra enheter kan störa anslutningsförsöken från HP All-in-One. Alla trådlösa enheter som använder 2,4 GHZ kan orsaka interferens (inklusive mikrovågor). Kontrollera att inga sådana enheter används medan du installerar HP All-in-One.
- Den trådlösa routern kan behöva startas om. Stäng av den trådlösa routern och vänta 30 sekunder innan du startar den igen. Kör sedan guiden för trådlös installation på HP All-in-One.

Ongelma: Kun suoritat Wireless Setup Wizard (Langattoman verkon ohjattu asennustoiminto) -ohjelman HP All-in-One -laitteen ohjauspaneelista, HP All-in-One -laite ei pysty muodostamaan yhteyttä verkkoon. Ratkaisu:

- Suorita Wireless Network Test (Langattoman verkon testi). Voit suorittaa tämän vianmääritystestin suoraan Wireless Setup Wizard (Langattoman verkon ohjattu asennustoiminto) -ohjelmasta tai HP All-in-One -laitteen etupaneelin Network (Verkko) -valikosta. Siirry Network (Verkko) -valikossa vierittämällä alaspäin ja valitse Wireless Network Test (Langattoman verkon testi). Testin suorittamisen jälkeen laite tulostaa raportin, joka sisältää langattomassa verkossa havaitut ongelmat ja niiden ratkaisuehdotukset.
- Muut laitteet voivat häiritä HP All-in-One -laitteen toimintaa ja estää sitä muodostamasta yhteyttä. Mikä tahansa 2,4 GHz:n taajuutta käyttävä langaton laite voi aiheuttaa häiriöitä (myös mikroaaltouunit). Varmista, että tällaisia laitteita ei käytetä HP All-in-One -laitteen asennuksen aikana.
- Langattoman reitittimen alkuperäiset asetukset on mahdollisesti palautettava. Sammuta langaton reititin noin 30 sekunnin ajaksi ja käynnistä se uudelleen. Suorita sen jälkeen Wireless Setup Wizard (Langattoman verkon ohjattu asennustoiminto) -ohjelma HP All-in-One -laitteessa.

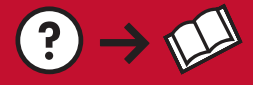

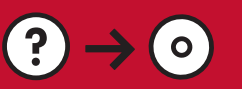

- sv Problem: När du installerar programvaran HP All-in-One visas felmeddelandet Skrivaren kunde inte hittas. Åtgärd:
  - HP All-in-One kanske inte är ansluten till nätverket. Om anslutningen är trådlös måste du köra guiden för trådlös installation från kontrollpanelen innan du fortsätter med programinstallationen. Du kan också testa det trådlösa nätverket via kontrollpanelen på HP All-in-One när du vill kontrollera anslutningen mellan HP All-in-One och det trådlösa nätverket. Du öppnar båda från nätverksmenyn på frontpanelen.
  - Kontrollera alla kabelanslutningar mellan HP All-in-One, routern och datorn om du har en trådbunden Ethernet-anslutning.
  - Prova med att temporärt inaktivera brandväggar, antispionprogram och antivirusprogram som körs på datorn.
  - Mer information om felsökning av nätverk finns i den elektroniska hjälpen till HP All-in-One.

 Ongelma: Kun asennat HP All-in-One -ohjelmiston, näet virheilmoituksen Printer Not Found (Tulostinta ei löydy).
 Patkaisu:

### Ratkaisu:

- HP All-in-One -laitetta ei ehkä ole liitetty verkkoon. Jos käytät langatonta yhteyttä, muista suorittaa Wireless Setup Wizard (Langattoman verkon ohjattu asennustoiminto) -ohjelma HP All-in-One -laitteen etupaneelista ennen ohjelmiston asennuksen jatkamista. Voit suorittaa Wireless Network Test (Langattoman verkon testi) -ohjelman myös HP All-in-One -laitteen etupaneelista HP All-in-One -laitteen ja langattoman verkon välisen langattoman yhteyden tarkistamiseksi. Molempia käytetään etupaneelin Network (Verkko) -valikosta.
- Jos käytät kiinteätä Ethernet-yhteyttä, tarkista kaikki HP All-in-One -laitteen, reitittimen ja tietokoneen väliset kaapeliliitännät.
- Kokeile poistaa tietokoneessa mahdollisesti käynnissä oleva palomuuri sekä vakoiluohjelmien tai virusten torjuntaohjelmat väliaikaisesti käytöstä.
- Muita verkon vianmääritykseen liittyviä neuvoja on HP All-in-One -laitteen käytönaikaisessa ohjeessa.

**Problem:** Felmeddelandet **Ogiltig WEP-nyckel** eller **Ogiltigt WPA-lösenord** visas när du kör Guide för trådlös installation.

**Åtgärd:** Du kanske har angett fel WEP-nyckel eller WPA-lösenfras, eller nätverksnamn (om du har angett det manuellt). Dessa är skiftlägeskänsliga och måste skrivas in exakt. Se till att det inte finns några blanksteg i början och slutet.

Ongelma: Näet virheilmoituksen Invalid WEP key (Virheellinen WEP-avain) tai Invalid WPA passphrase (Virheellinen WPA-salasana), kun suoritat Wireless Setup Wizard (Langattoman verkon ohjattu asennustoiminto) -ohjelman.

**Ratkaisu:** Olet mahdollisesti kirjoittanut WEP-avaimen, WPA-salasanan tai verkon nimen (jos olet antanut sen manuaalisesti) väärin. Ne on kirjoitettava täsmälleen oikein, sillä niiden kirjainkoko on merkitsevä. Varmista, että niiden alussa tai lopussa ei ole välilyöntejä.

## Utforska funktionerna

sv Nu när programvaran HP Photosmart är installerad på datorn kan du prova någon av funktionerna på HP All-in-One.

## 💿 Tutustu laitteen toimintoihin

Tietokoneeseen on nyt asennettu HP Photosmart -ohjelmisto, joten voit kokeilla yhtä HP All-in-One -laitteen toimintoa.

## Skriva ut foton

## 🔊 Tulosta valokuvia

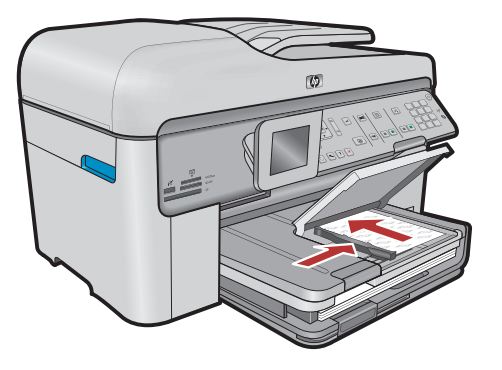

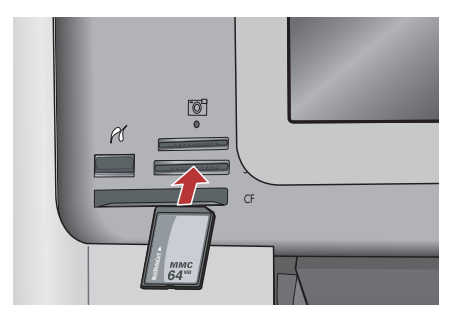

SV Du kan skriva ut foton från ett minneskort eller en ansluten kamera med hjälp av menyerna på skärmen.

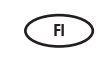

Voit tulostaa valokuvia muistikortilta tai laitteeseen liitetystä kamerasta näytössä olevien valikoiden avulla.

## Snabbformulär

## Pikalomakkeet

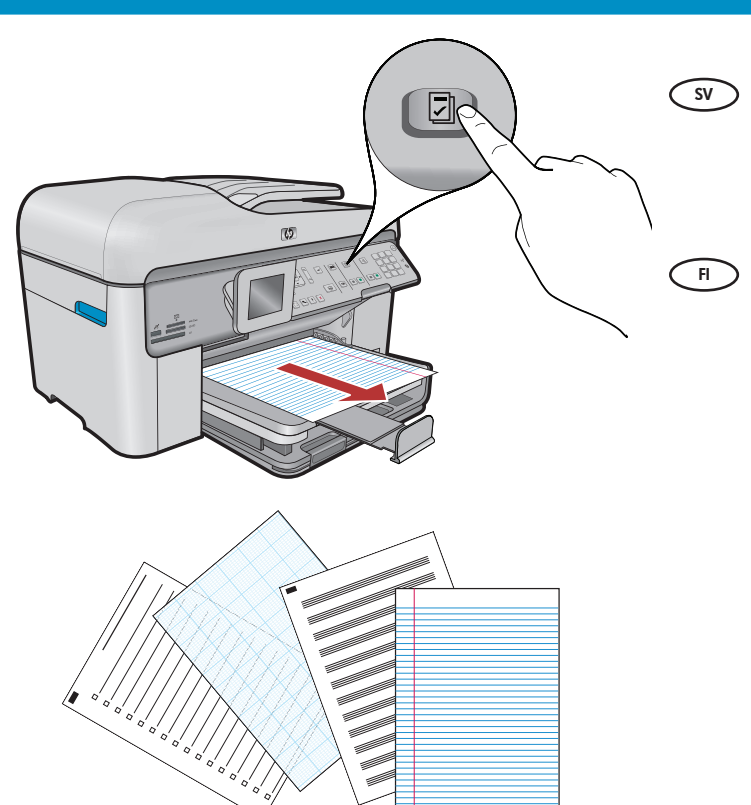

Tack vare snabbformulären får du snabb tillgång till praktiska formulär, t.ex. checklistor, rutpapper, kalendrar och anteckningspapper. Börja genom att trycka på **Snabbformulär** på kontrollpanelen.

Pikalomaketoiminnon avulla voit välittömästi käyttää hyödyllisiä lomakkeita, kuten tarkistusluetteloita, kaaviopaperia, kalentereita ja jopa muistikirjapaperia. Aloita painamalla ohjauspaneelin **Quick Forms** (Pikalomakkeet) -painiketta.

## Skriva ut CD-skivor

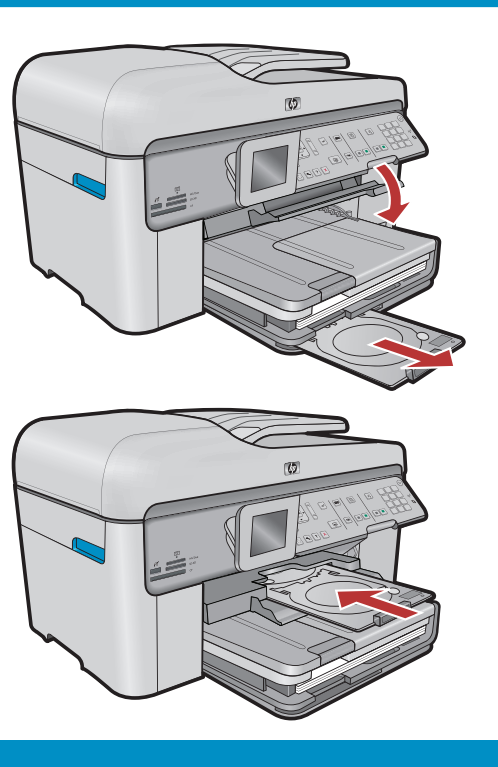

## Tulosta CD-levyjä

- SV Med hjälp av HP-programvaran kan du anpassa foton och text och skriva ut dem på utskrivbara CD-skivor. Mer information finns i direkthjälpen.
- HP-ohjelmiston avulla voit mukauttaa valokuvia tai tekstiä ja tulostaa ne tulostettavalle CD-levyllä. Lisätietoja on käytönaikaisessa ohjeessa.

© 2008 Hewlett-Packard Development Company, L.P.

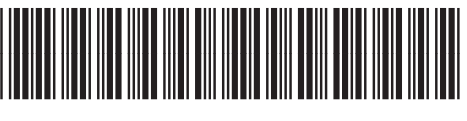

\*CC335-90012\*